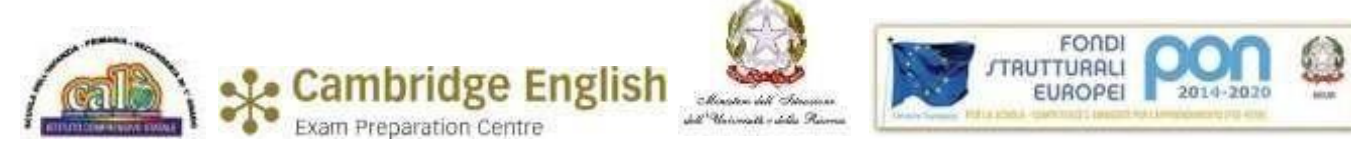

ISTITUTO COMPRENSIVO "G. CALÒ" V.leM.UNGHERIA,86 - 74013 GINOSA (TA) tel.+390998245663- E-mail: <u>TAIC82600L@istruzione.it</u> – PEC: <u>TAIC82600L@pec.istruzione.it</u> Sito web: <u>www.scuolacalo.edu.it</u> C.F. 90122060735

**CIRCOLARE N. 60** 

Ai Docenti Alle Famiglie

## Oggetto: Colloqui Scuola – Famiglia a.s. 2020-21 - Sc. Secondaria I gr

I colloqui Scuola – Famiglia saranno effettuati on line e su prenotazione da registro elettronico, secondo le modalità sotto riportate.

I docenti di Sc. Secondaria organizzeranno il calendario dei colloqui **nelle giornate 9 -10- 11 Dicembre dalle 15.30 alle ore 17.00** 

Il giorno del colloquio, nell'ora dell'appuntamento previsto, all'atto della prenotazione tramite registro elettronico, i genitori potranno accedere nell'aula virtuale di Meet selezionando il link inviato dal docente nell'area ri.

I genitori, solo dopo che il docente li avrà ammessi nell'aula virtuale <u>attraverso l'icona dello scudo</u>, potranno prendere parte alla riunione, uno alla volta.

Il Docente coordinatore annoterà la partecipazione ai colloqui dei genitori, avendo cura di contattare da scuola eventuali assenti, relativamente ai casi a rischio dispersione.

#### Per i Docenti:

Il docente, dopo l'accesso al programma Argo ScuolaNext, deve cliccare sul pulsante "Comunicazioni" poi su"ricevimento genitori"

Cliccare sul pulsante verde con il + per inserire il calendario di ricevimento:

Completare la compilazione indicando tipo di ricevimento: periodico;

Giorni della settimana di colloqui: spuntare i giorni;

Periodo del ricevimento: inserire le date di riferimento

Inserire le ore di colloquio dalle/alle ore nella forma specificata (HH:MM con i due punti);

"Max prenotazioni": il numero massimo di genitori da ricevere ogni singola volta;

"Prenotazione consentita": fino a quanti giorni prima;

"Luogo di ricevimento: Room on line;

"Annotazioni": inserire il link creato da Calendar;

"E-mail docente", opzionale così come "Mostra..."; "Attivo:" sì

Il programma creerà un calendario di ricevimento. È possibile selezionare un giorno e modificarlo (cliccare sul pulsante giallo) o cancellarlo (cliccare sul pulsante rosso). Per aggiungere altri giorni cliccare sul pulsante + verde

Creato un calendario di ricevimento i genitori potranno effettuare prenotazioni. Se ci sono prenotazioni da parte dei genitori si vedrà il totale nella colonna Prenotazioni.

**Per vedere l'elenco delle prenotazioni** selezionare il giorno desiderato e poi cliccare sul pulsante con gli omini.

Se il docente ha necessità di comunicare con i genitori che si sono prenotati, può spuntare il/i nominativo/i cliccando sul "quadratino" della prima colonna e poi sul pulsante Invia E-Mail. Nella nuova finestra è possibile compilare i campi "oggetto" e "messaggio" ed eventualmente allegare dei documenti per i genitori destinatari (elencati nella parte superiore sinistra). Cliccare sul pulsante Invia oppure su Annulla per annullare l'operazione

### <u>N.B.</u>

# <u>I docenti delle Educazioni, titolari su tutte le classi dei corsi, si collegheranno da un unico link, condiviso dalla docente Fortunato.</u>

## <u>Per i genitori:</u>

Per effettuare la prenotazione **tramite registro elettronico** occorrerà seguire le seguenti operazioni:

• Accedere al registro elettronico e digitare sull'**icona** denominata **"Prenotazione colloqui".** Apparirà una videata composta da due sezioni:

a) nella prima sono indicati i nomi dei Docenti per ogni Materia, la Sede dove ricevono e l'Orario di ricevimento.

b) nella seconda (per ogni Docente) sono indicate le Date di disponibilità per i colloqui ed il numero di posti disponibili.

### Nel caso in cui le date fossero tutte occupate, ci si può prenotare nelle date successive.

• Quando si effettua la prenotazione occorre:

a) spuntare la data del colloquio o dei colloqui che si intende prenotare;

b) ricordarsi di salvare digitando sull'icona a forma di floppy disk.

Per accedere al colloquio

digitare sul link fornito dal docente durante la prenotazione,

rispettando l'ordine di **prenotazione nelle date stabilite** e **la massima puntualità dell'orario**. I colloqui dureranno all'incirca 5/7 minuti.

I docenti comunicheranno le presenti modalità ai genitori sul diario con firma di presa visione e su Classroom.

Ginosa, 28/11/2020

### Il Dirigente Scolastico F.to Prof.ssa Marianna Galli

Firma autografa sostituita a mezzo stampa, ai sensi dell'art. 3 co.2 del D.Lgs 12/02/1993 n 39 Nota: ai sensi dell'art.6 co.2.1.412/91 non seguirà trasmissione dell'originale con firma autografa